# Discoverer Viewer Upgrade

Conducted March 2006 At Kansas State University

By

Controller's Office Systems' Branch

## This page intentionally left blank

#### 1. Overview of Training:

For the past seven months we have been using Discoverer Viewer, version 9.0.4.45.02. Oracle has recently released, and we have been testing, version 10.1.2.48.18. Long numbers but the gist is that this is a major version upgrade to the software that we use to present 'On-Line' and 'Month-End' reports to you.

Several significant changes will be presented during this training session. Several of these are

a. The workbook listing has been modified. There are now icons for 'Focus' and a drilldown '+' or '-' sign which allow you to open a specific workbook to select a specific worksheet from within that workbook. Previously you did not see these worksheet options until you had first selected the workbook and then gone to the initial parameters page.

b. Speaking of parameters, you no longer have to go back a screen to change parameters – you can now change your parameters right on your report page, click the 'go' button and get your new report. This results in significant savings in time in select cases.

c. You no longer move 'Page up' or 'Page down' but move by number of lines within the report. The number of lines you move is selected by using a drop down box within the report.

d. Depending on the number of selections possible, drop down dialog boxes now have a 'More' option which takes you to another dialog box (the next 25 to 30 options). You can select the last item in a list to go to the last page which is where you now find the 'All' option.

e. The parameter page(s) have been modified somewhat. You no longer have the option of 'Starts with' or 'Contains' but must use the '%' (percent sign) wildcard.

f. The various options presented as buttons at the top and bottom of your report (Export, Printable Page, etc), are now presented in a single 'Actions' box located at the top left of your report screen.

g. The selection of 'Printable page' now takes you to a two (2) tab location where you set up your paper size, orientation, can adjust your margins and column widths, and then select the appropriate continuation button(s). Your output is now presented in PDF format with column headings on each page.

h. The 'Export' option is much as before however the default is currently set for 'CSV' (Comma spaced delimited) instead of the Excel Workbook (xls).

### 2. Formal Materials:

a. Workbook listing: Select the '+' sign in the blue triangle just to the left of the workbook you wish to use. This will open up the listing showing individual workbooks that are available to you.

Caution: You can also click on the 'Focus' target sight – clicking on this will open up the workbook you've selected

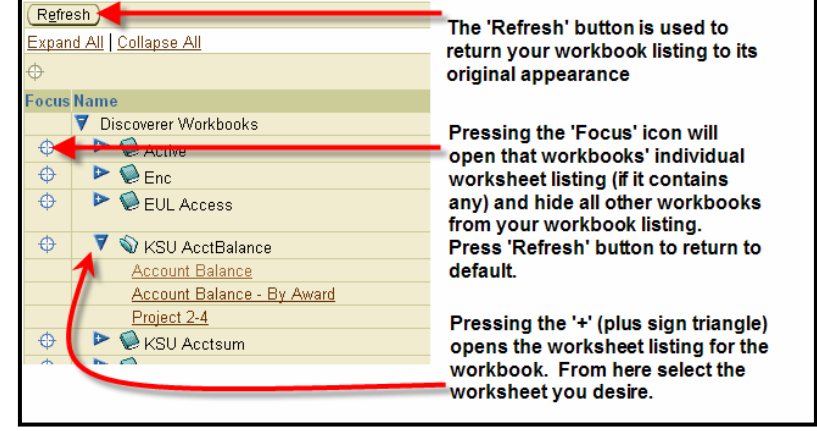

and, at the same time, remove any other workbooks from your view. Should you do this, you must select the 'Refresh' button located at the top to bring all of the workbooks back into view. Pressing this will also close all 'worksheet' listings you may have opened.

b. Click on the worksheet you desire (in this case I'm highlighting and clicking on 'Account balance'.

c. You will now be taken to the Parameters input screen. You may enter the information requested for each parameter or you may use the FIS (Oracle) wildcard character (the percent '%' sign) and then click the 'Go' button.

NOTE: This software 'remembers' parameters entered in each worksheet for the session you have active – that is, if you view a report and then go to another, you will have to type in the individual parameter values for the

| <b>▼</b> Parameters                                |                                       |
|----------------------------------------------------|---------------------------------------|
| Select values for the<br>* Indicates required fiel | following parameters.<br>d            |
| ✤ Enter the<br>Project                             |                                       |
|                                                    | example: Nxxx9999999                  |
| ✤ Enter the<br>Source                              |                                       |
|                                                    | example: 2080 (Use % as a wildcard.)  |
| ✤ Enter the<br>Organization                        |                                       |
|                                                    | example: 05040 (Use % as a wildcard.) |
| ∗ Fiscal Year                                      |                                       |
|                                                    | Enter Fiscal Year in YYYY format      |
| G <u>o</u>                                         |                                       |
|                                                    |                                       |

new worksheet. However, if you go back to the earlier worksheet (without exiting from the program), it will remember the last parameters used and will pull that report back up. Again, this feature only applied to the current session – when you exit out from the program, the parameters will be reset to empty.

d. Should you mistype an entry, or leave a block empty as I did, you will receive an error message immediately below the parameter in question. Input the necessary information or wildcard and press 'Go' once again.

| (a) ★ Enter the |                                        |  |
|-----------------|----------------------------------------|--|
| Project         | neverations year included for Designat |  |
|                 | parameters required for Project        |  |
| 🕱 🛪 Enter the   |                                        |  |
| Source          |                                        |  |
| 000/00          | parameters required for Source         |  |

NOTE: Enter will not work – if you should press the 'Enter' key, it has been our experience that the report re-runs using the parameters as they existed previously.

e. Having clicked 'Go' we now have the report rendered and a new screen presented.

The following 'entire' page will be discussed in detail below. However, to provide everyone an initial single point of reference:

| KSU AcctBalance - Account Balance                                                                          |                                                                                                    |                                                                                                    |                                                       |                                                  |                                                                                   |                                                                     |                                                               |                                      |
|----------------------------------------------------------------------------------------------------|----------------------------------------------------------------------------------------------------|----------------------------------------------------------------------------------------------------|-------------------------------------------------------|--------------------------------------------------|-----------------------------------------------------------------------------------|---------------------------------------------------------------------|---------------------------------------------------------------|--------------------------------------|
| Last run February 28, 2006 10:41:17 AM CST Actions Rerun query Revent to saved                             | The 'Actions'<br>individual but<br>and bottom of<br>version.                                                                                           | box replaces the<br>tons found at the top<br>f the prior Discoverer                                                       |                                                       |                                                  |                                                                                   | Kansas<br>Acc                                                       | s State<br>sount E                                            | University<br>Salance                |
| Export<br>Send as email<br>Worksheet options<br>Worksheets<br>Account Balance<br>Account Balance - By Avar | Select values for the<br>* Indicates required fiel<br>* Enter the<br>Project<br>* Enter the<br>Source                                                  | following parameters.<br>d<br>%'<br>example: Nocx999999<br>%'                                                             |                                                       | The Parame<br>change para<br>back to an e        | ter area nov<br>ameters with<br>arlier screer                                     | v allows ye<br>nout havin<br>n.                                     | ou to<br>g to go                                              |                                      |
| Project 2-4<br>This line<br>replaces the<br>'Export' button.                                               | * Enter the<br>Organization<br>* Fiscal Year<br>© <u>0</u><br><b>Crosstab</b>                                                                          | example: 2060 (Use % as a wildc<br>D5040'<br>example: 05040 (Use % as a wild<br>2006'<br>Enter Pescal Year in YYYY format | ard.)<br>Card )<br>Do I<br>wor<br>'+' s               | NOT close (<br>ksheet. If y<br>ign and you       | For the mo<br>you where<br>before.<br>click) this<br>ou should d<br>ur data table | re adventi<br>'crosstab<br>it removes<br>lo so, simp<br>will be bro | urous - th<br>'or 'layou<br>s your<br>bly click (<br>ought ba | is takes<br>ut' did<br>on the<br>ck. |
| This line replaces the<br>'Printable page'<br>button                                                       | <ul> <li>► Tools Lavout For</li> <li>Page Items Projec</li> <li>Organ</li> <li>► Object</li> <li>► A1101 CASH - ST</li> <li>Account Balance</li> </ul> | Inat Stoplaht Rows and Column<br>t CZGCCWS999 V<br>ization 05040 V<br>IATE OF KANSAS BANK                                 | 2<br>Award<br>Period (Do not<br>Begin Balance<br>0.00 | t use <all>) 20<br/>Prior Periods<br/>0.00</all> | ULL  ULL  ULL  ULL  ULL  ULL  ULL  ULL                                            | Fun<br>05) V<br>YTD Actual<br>-1,584.70                             | Balance                                                       | 340 💌                                |
| Comunicated (co)2000, 2005, Occode, Componentiate, All violate reaso                                       | avod                                                                                                    |                                                                                                    |                                                       |                                                  | <u>Exit</u>   <u>Hel</u>                                                          | p                                                                   |                                                               |                                      |

f. Actions: This block contains the Printable page and Export features. Other features are either not currently available ('Send as email')or are for those more advanced (er – adventurous) ('Revert to saved', 'Worksheet options') and we'll cover them in a separate session.

For now, lets go into 'Printable Page'.

g. The default for each report will be set up so that the normal report will be rendered and can be printed. However, because of the size of some of these reports, these may be on legal size paper and in landscape mode.

(1) The first tab 'Content' contains general information. Click on the 'Page Setup' tab which will result in the items shown on the next page.

| Printable Page Options                                                                                              |  |  |  |
|----------------------------------------------------------------------------------------------------|--|--|--|
| Set the options to generate a printable Portable Document Format (PDF) document of your worksheet.                  |  |  |  |
| Content Page Setup                                                                                                  |  |  |  |
| General Options                                                                                                    |  |  |  |
| Page items                                                                                                    |  |  |  |
| Show page items  On the first page Never                                                                            |  |  |  |
| Show title ● On the first page <sup>KS</sup><br>○ Never                                                             |  |  |  |
| Data ④ Print all rows and columns<br>○ Print only the rows and columns that are displayed in the crosstab or table. |  |  |  |
| ✓ Print Header ✓ Print Footer Crosstab Options                                                                      |  |  |  |
| ☑ Print crosstab ☑ Repeat header cells on every page Graph Options                                                  |  |  |  |
| ■ Print graph ✓ Print gradients                                                                                     |  |  |  |
| Graph size  Actual size Specified size                                                                              |  |  |  |
| Width 5.56<br>Maximum width: 7 (Inches)                                                                             |  |  |  |
| Height 5.56<br>Maximum height: 8.98 (Inches)                                                                        |  |  |  |
| Content Page Setup                                                                                                  |  |  |  |
|                                                                                                    |  |  |  |

(2) The second tab 'Page Setup' contains the information concerning page layout, paper size (legal, letter, A4, etc), margins and column widths. All of these items are changeable by you if you so desire.

| Printable Page Options                                                                      |                                                                                                    |  |
|---------------------------------------------------------------------------------------------|----------------------------------------------------------------------------------------------------|--|
| Set the ontions to generate a print                                                         | able Portable Document Format (PDF) document of your worksheet                                             |  |
| Det the options to generate a print                                                         | able i oltable bocument i olmat (i bi ) obcument ol your worksheet.                                        |  |
| Content Page Setup                                                                          |                                                                                                    |  |
| Paper Setup                                                                                 | Set your paper size here                                                                                   |  |
| Size Letter (8.5 x 11)                                                                      |                                                                                                    |  |
| Orientation 💿 Portrait 🔘 Lan                                                                | dscape Change from tall to wide print here                                                                 |  |
| Margins                                                                                     |                                                                                                    |  |
| Top 1 Bottom                                                                                | 1 Adjust your marring here NOTE: Some                                                                      |  |
| Inches                                                                                      | Inches Aujust your margins here - NOTE. Some                                                               |  |
| Left 0.75 Right                                                                             | 0.75 than 1/2 inch                                                                                         |  |
| Inches                                                                                      | Inches                                                                                                    |  |
|                                                                                             |                                                                                                    |  |
| Scaling                                                                                     |                                                                                                    |  |
| Set the scale of the printed wo                                                             | ksheet.                                                                                                    |  |
| Scale 🛛 100% 🔽 🛛 🛛 Setti                                                                    | ng scale to a lessor number will reduce the size of the of all                                             |  |
| com                                                                                         | oonents (fonts, columns, etc.) as the system tries to fit the total                                        |  |
| Column Sizes width                                                                          | i on one page.                                                                                             |  |
| Set the width of the printed col                                                            | umns.                                                                                                    |  |
|                                                                                             | Begin Balance Prior Periods Current Period YTD Actual Balance                                              |  |
| Object                                                                                      |                                                                                                    |  |
| Column size (Inches) 2.89                                                                   | 1.01 0.92 1.02 0.82 0.71                                                                                   |  |
| TIP Maximum width of a single column: 7 (Inches) You can manually set maximum column widths |                                                                                                    |  |
| here. If left checked, text will wrap.                                                      |                                                                                                    |  |
| Always wrap text when size<br>If this box is not checked, text the                          | e exceeds column width<br>at is too large to fit will be eligered if word wrap is not enabled through Plus |  |
|                                                                                             |                                                                                                    |  |

(3) Once you are satisfied with the page setup items, or if you wish to take the default settings, you then must select from one of three options presented at the top right of the page –

(a) 'Cancel' will cancel everything to this point and return you to the original report screen.

| Cancel | Preview sample | Printable PDF |
|--------|----------------|---------------|
|        |                |               |

(b) 'Preview sample' will generate a sample PDF of what your output will look like. This allows you to determine if your page orientation, margins, column widths, etc., are appropriate and sufficient. This option differs from 'Printable PDF' in that it *only renders the first 50 rows of a report* that contains more than that.

(c) 'Printable PDF' will generate the entire output in PDF format regardless of the number of lines.

h. Depending on which of the pdf options you select, you will be presented with another screen where you will have to click on the option to view your sample or 'view or save' your report as shown here.

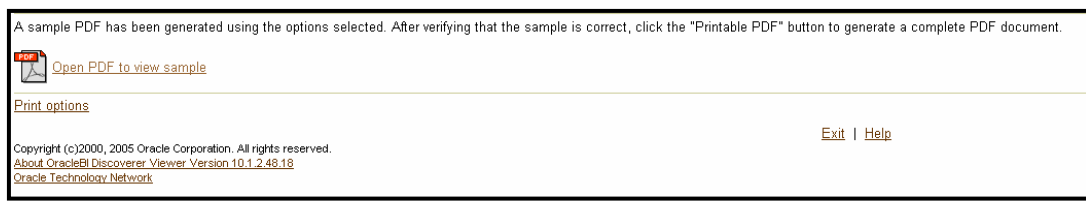

#### PDF screen after selecting 'Preview sample' option

| PDF Ready                                                                                     |                           |
|-----------------------------------------------------------------------------------------------|---------------------------|
| The complete PDF document has been generated. Please click the link below to view or save it. |                           |
| Click to view or save                                                                         |                           |
| Return to worksheet                                                                           |                           |
|                                                                                               | <u>Exit</u>   <u>Help</u> |

#### PDF screen after selecting 'Printable PDF' option

i. Once you have viewed and / or printed your report, you can save the report using Adobe acrobat, or simply close the window. This will return you to the above screen (redrawn at right to show more of the screen). Now you can either click on the 'back' button of your browser to return to the worksheet, click on the 'Workbooks'

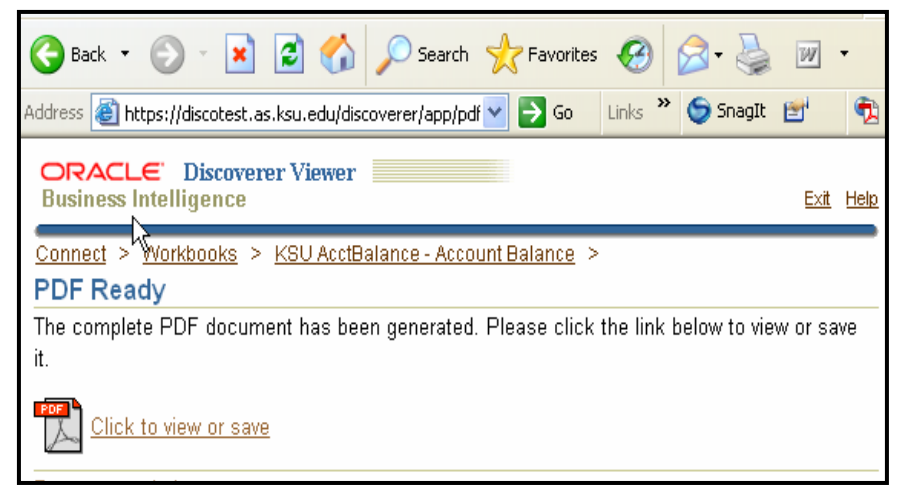

selection from the menu line, or exit from the program.

j. If you made any changes to the report format (layout), or print parameters, you may be asked if you wish to save your changes. You may save your changes using

| Do you want to save your changes before closing this                                                                                                    | worksheet?                                                                                                    |
|----------------------------------------------------------------------------------------------------|----------------------------------------------------------------------------------------------------|
| You have not saved the changes you made to this worksha<br>"Yes" to save changes and continue, "No" to continue with<br>worksheet. If you choose "Yes" and you do not own the wo<br>name. | eet. This worksheet must be closed to continue. Clic<br>out saving changes, or "Cancel" to return to this<br>rrkbook, you will be prompted to save it under a new |

a unique Report name. I suggest you use your initials as the first letters of the report name (example: RNS KSU Acct Balance). Discoverer will then sort your reports into their own area where they will be more easily found. If you need to delete a previously saved layout, you must use the form deletion request found on our web site.

#### 3. Miscellaneous items:

#### a. Parameter drop down boxes:

(1) If you have a list of more than 30 options (projects, for example), you can no longer simply click on the 'Projects' item and then scroll down to '<All>'. You must now scroll down, select the 'More' item which will then open up another dialog box.

|  | * Enter the<br>Organization<br>Fiscal Year<br>Sosstab<br>Items<br>Project<br>Organization | NAGA381002<br>NAGA381003<br>NAGA381004<br>NAGA381010<br>NAGA382001<br>NAGA382001<br>NAGA382015<br>NAGA382444<br>NAGA420797<br>NAGA420948<br>NAGA460237<br>More < | wildcard.)<br>If your list has more than 30<br>items, you will have to scroll<br>mat to the top or bottom of the<br>list and select the 'More'<br>option.<br>wms<br>Award<br>Period |
|--|-------------------------------------------------------------------------------------------|----------------------------------------------------------------------------------------------------|----------------------------------------------------------------------------------------------------|
|--|-------------------------------------------------------------------------------------------|----------------------------------------------------------------------------------------------------|----------------------------------------------------------------------------------------------------|

(2) Initially, this box displays the same group of items that your drop down list did. However, there is also a 'Search By' field located at the top – as shown in the screen shot at right. If you desire to select all of items for that particular parameter (Project in our example), you can simply type in 'All' and click on the 'Go' button. At this point you will advance to the screen shown for paragraph 4 below.

| Search and Select: Project                                                     |
|--------------------------------------------------------------------------------|
| Search                                                                         |
| To find your item, enter a word in the text field, then click the "Go" button. |
| Search By Go                                                                   |
| Results                                                                        |
|                                                                                |
| Select Member                                                                  |
| GAGA536004                                                                     |

(3) If you do not use the search by option you now have to go to the list boxes located at the top and bottom

right of the screen. Click on the down arrow and then highlight (select) the page that you wish to view. To go to '<All>' we simply have to pick the last page of all shown, however, if you are looking for an item that is somewhere else,

| Resu  | its        |                                      |
|-------|------------|--------------------------------------|
|       |            | O Previous 1-25 of 38 😽 Next 13 🔗    |
| Selec | t Member   | 1-25 of 38                           |
| ۲     | GAGA536004 | 26-38 of 38                          |
| 0     | NAES381181 | We are still displaying the projects |
| 0     | NAGA202802 | that were shown on the 1st drop      |
| 0     | NAGA202804 | down what I've done here is simply   |
| 0     | NAGA202806 | click on the down arrow and          |
| 0     | NAGA202809 | highlighted the last page of those   |
| 0     | NAGA216002 |                                      |

you will need to estimate (guestimate) which page to go to. When you click on that page, the dialog box will update showing the parameters within that grouping.

(3) Once we have found the parameter we seek, we click on the radio button to its immediate left. Once we have done that,

| 0 | NAGA539146  |                                                          |
|---|-------------|----------------------------------------------------------|
| 0 | NAGB216126  |                                                          |
| 0 | NAGB216402  |                                                          |
| 0 | NAGB539470  | Having selected the last group from all available, I now |
| 0 | NAGR420648  | have access and can select the ' <all>' parameter.</all> |
| 0 | NXXT382203  |                                                          |
| 0 | <ali></ali> |                                                          |
|   |             | S Previous 25 26-38 of 38 💙 Next                         |

we must them click on the 'Select' button located on the bottom right of the screen.

b. Report Page (Screen) Movement:

If you have more rows you may have a '100 Rows' listing available as well.

| ▼Crosstab<br>▶Tools Layout Format Stoplight Rc |             |        |                                                        |
|------------------------------------------------|-------------|--------|--------------------------------------------------------|
| Page Items                                     | Period Name | DEC-20 |                                                        |
| \land <u>Up</u>                                | 25 Rows     | Dov    | Movement up or down in                                 |
|                                                | 25 Rows     |        | the report is now done by                              |
| ► Account                                      | 1 Row       | rObje  | rows instead of page up or<br>down. You can adjust the |
| ►NAGA375                                       | Account     | Ace    | number of rows by using                                |
| ►NAGA375                                       | Object      | -A11   | this drop down box                                     |
|                                                |             | Ace    | however the numbers                                    |
| ►NAGA375004 1020 10010                         |             | ►A11   | the application at run time.                           |
|                                                |             | Ace    |                                                        |
| ►NAGA375444 1020 10010                         |             | ►A11   |                                                        |
|                                                |             | Ace    |                                                        |